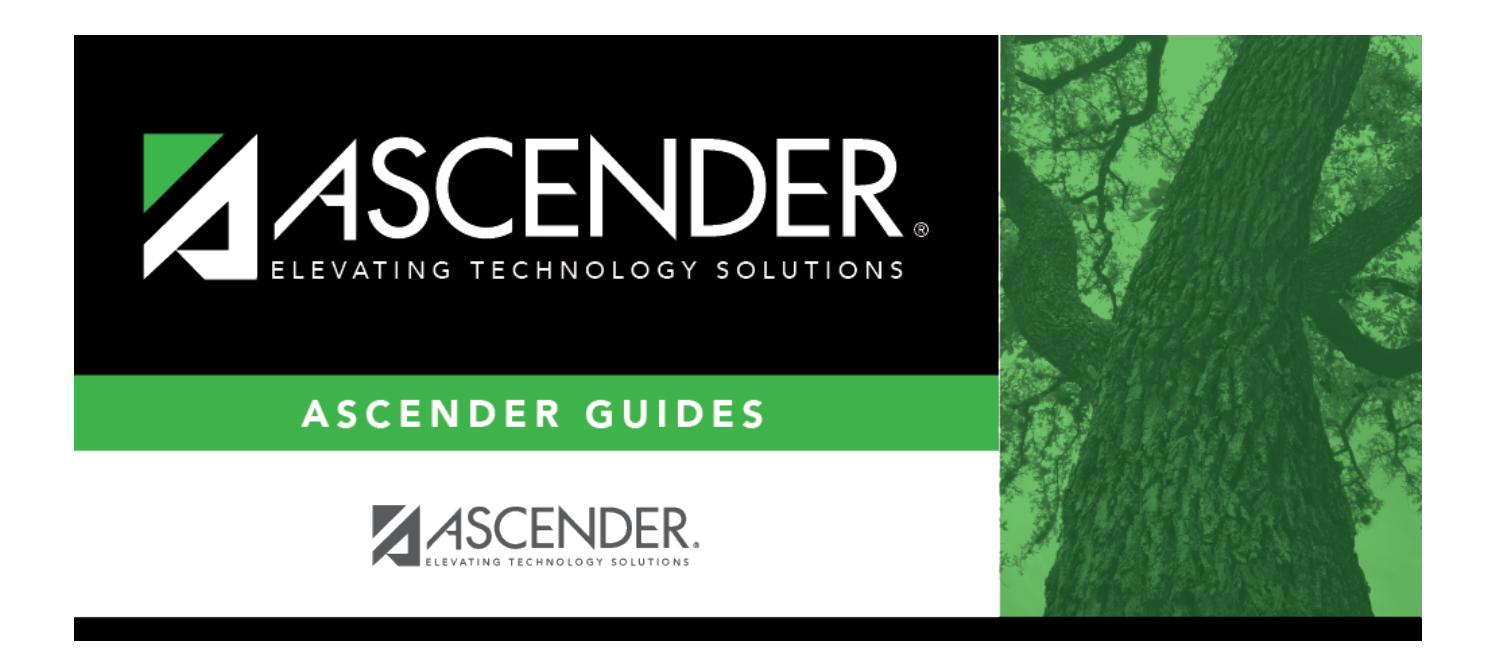

# Clear Grades, Comments, Credits, or Citizenship

### **Table of Contents**

| • |  |
|---|--|

# Clear Grades, Comments, Credits, or Citizenship

#### Grade Reporting > Utilities > Clear Grades, Comments, Credits, or Citizenship

This utility clears grades, comments, credits, or citizenship grades from student records. Self-paced and transfer courses are bypassed. The selected information is cleared from Grade Reporting and TeacherPortal.

**WARNING:** Use extreme caution when using the utility. It is recommended that you set menulevel security for this menu item in ASCENDER Security Administration.

#### Update data:

Under **Clear by**, select the group by which you want to clear data:

| Semester or<br>Sem | This field is displayed for all <b>Clear by</b> groups. Select the semester for which to clear data.                                                                                                    |
|--------------------|----------------------------------------------------------------------------------------------------|
| Cycle or Cyc       | This field is displayed for all <b>Clear by</b> groups. Select the cycle for which to clear data.                                                                                                    |
| Grd Level          | This field is only displayed if you select to <b>Clear by Grade Level</b> . Select the grade level for which to clear data.                                                                                                    |
| Student ID         | <ul> <li>This field is only displayed if you select to Clear by Student. Type the student ID, and then click Retrieve.</li> <li>If you do not know the student ID, click Directory to select a student from the directory.</li> <li>The student's name is displayed.</li> </ul> |
| Course             | This field is only displayed if you select to <b>Clear by Course</b> . Type or click <b>i</b> to                                                                                                    |
| Section            | This field is only displayed if you select to <b>Clear by Course</b> and is not enabled<br>until a course is selected. Select the section for which to clear data.                                                                                                    |

Additional fields are displayed according to your selection:

Clear Select the specific data you want to clear for the selected Clear by group.Campus The campus to which you are logged on is displayed.

| Reset Teacher       | The field appears if you select to clear <b>Cycle Grades</b> by <b>Course</b> . This resets |
|---------------------|---------------------------------------------------------------------------------------------|
| Gradebook 'Ready to | an instructor's course-section so that instructor can mark grades as 'Ready                 |
| Post' Flag          | to Post' again, AFTER the course-section grades have been posted. You must                  |
|                     | specify the course, section, semester, and cycle.                                           |

#### Click **Execute**.

A message is displayed indicating that the process is complete. Click **OK**.

□ Click **Save** to update the student records.

You must save before clearing more data.

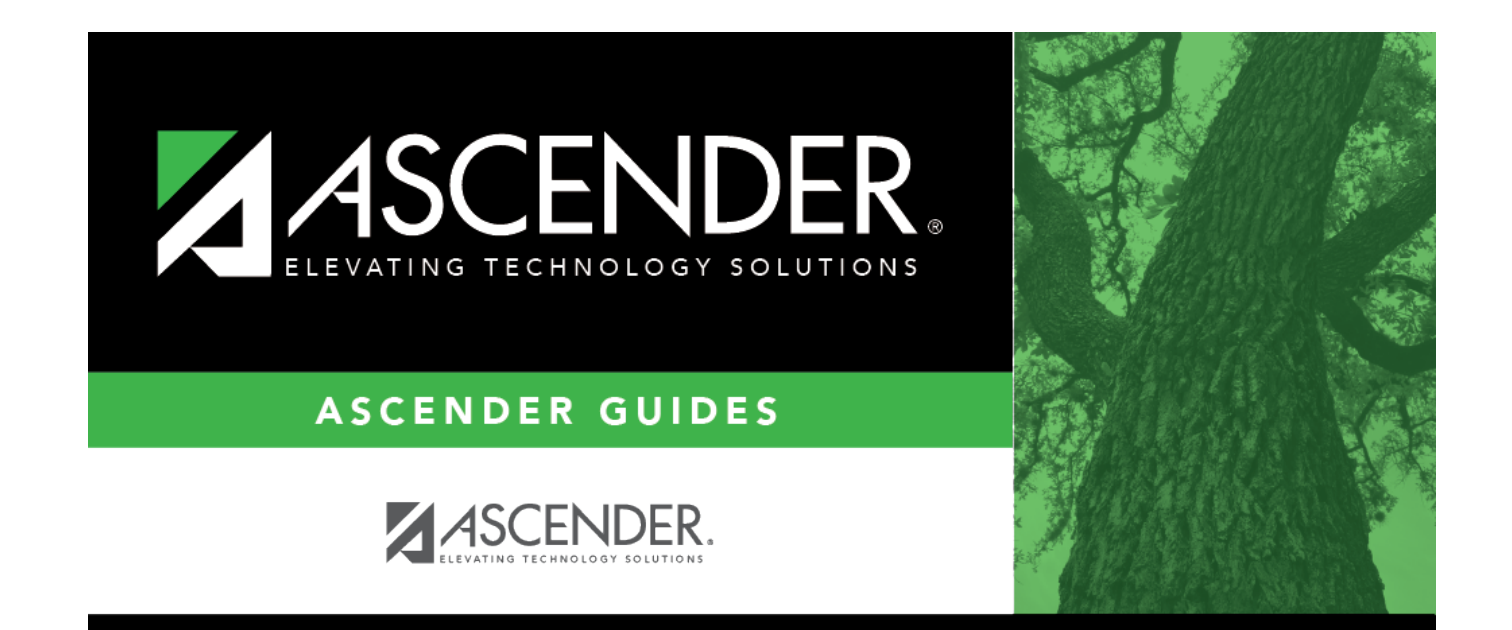

## **Back Cover**